# **Guide utilisateur**

# **CISCO EPC3925**

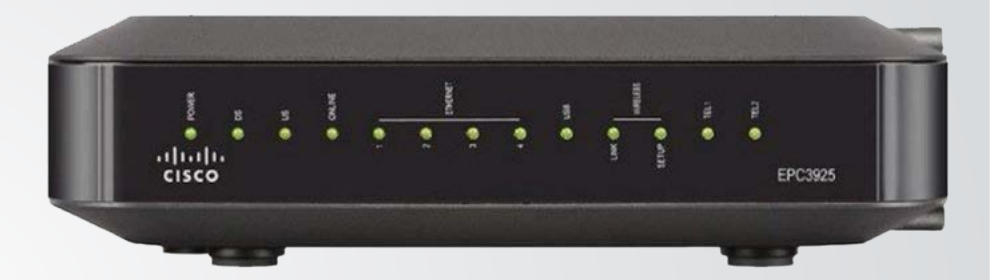

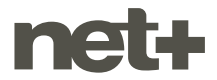

# SOMMAIRE

| 1. | Bra  | 3                                         |   |
|----|------|-------------------------------------------|---|
| 2. | Indi | cateurs lumineux                          | 4 |
| 3. | Bra  | nchement et configuration de l'ordinateur | 5 |
|    | 3.1  | Connexion par câble réseau                | 5 |
|    | 3.2  | Connexion par Wi-Fi                       | 5 |
|    | 3.3  | Configuration de l'ordinateur             | 5 |
| 4. | Con  | figuration du modem                       | 5 |
|    | 4.1  | Accès au menu de configuration            | 5 |
|    | 4.2  | Changement du mot de passe                | 6 |
|    | 4.3  | Activation/désactivation du Wi-Fi         | 6 |
|    | 4.4  | Changement des paramètres Wi-Fi           | 7 |
|    | 4.5  | Activation / désactivation du wifi        | 7 |

# **1. BRANCHEMENT DU MODEM**

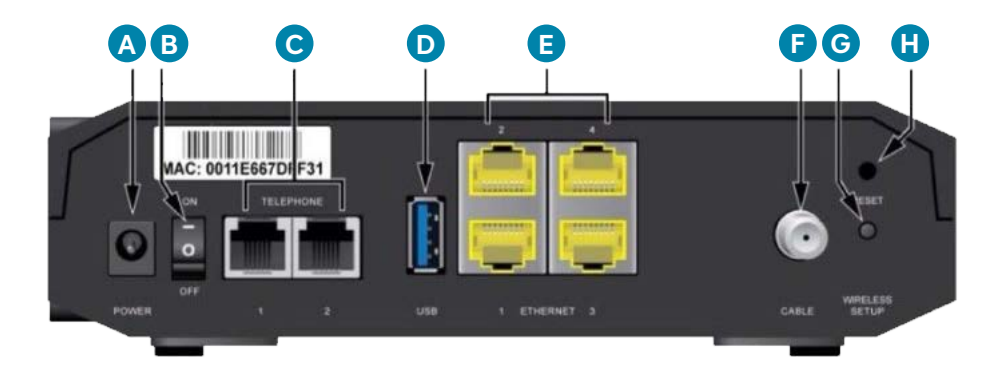

#### Identification des éléments, de gauche à droite :

| Α | 1 prise d'alimentation                              |
|---|-----------------------------------------------------|
| В | 1 bouton d'alimentation I/O (ON/OFF)                |
| С | 2 prises téléphonie (type RJ-11), numérotées 1 et 2 |
| D | 1 prise USB                                         |
| Е | 4 prises réseau (type RJ-45), numérotées 1 à 4      |
| F | 1 prise coaxiale, nommée «Cable»                    |

- **G** 1 bouton pour activer le Wifi Protected Setup (WPS)
- H 1 trou pour le bouton de remise à zéro, nommé «Reset»

#### **Branchements nécessaires**

- 1. Branchez le câble coaxial qui relie votre modem F à la prise téléréseau.
- Si vous disposez du service de téléphonie, branchez votre téléphone dans la prise téléphonie C numéro 1.
- 3. Branchez le module d'alimentation électrique A.
- **4.** Positionnez le bouton d'alimentation **B** sur l. La phase de démarrage peut durer 1 à quelques minutes. Une fois démarré, votre modem est prêt à l'emploi. .

# 2. INDICATEURS LUMINEUX

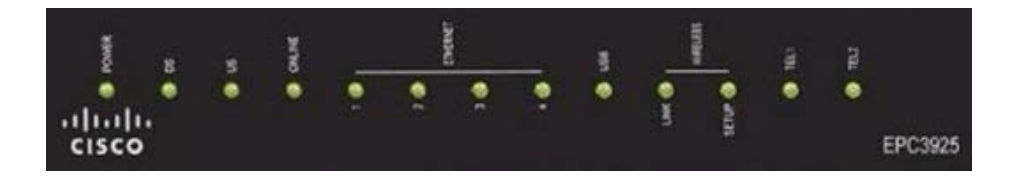

|                     | Voyant éteint                           | Voyant clignotant / Voyant allumé fixe     |
|---------------------|-----------------------------------------|--------------------------------------------|
| Power               | Pas d'alimentation électrique           | Modem branché et allumé                    |
| DS/US               | Problème sur réseau câble               | Connexion en cours / connecté sur le câble |
| Online              | Pas de connexion à Internet             | Connexion en cours / connecté à Internet   |
| Ethernet            | Pas d'ordinateur branché                | Ordinateur branché                         |
| USB                 | Pas d'ordinateur branché                | Ordinateur branché                         |
| Wireless /<br>link  | Wifi désactivé                          | Activité sur réseau wifi / wifi activé     |
| Wireless /<br>setup | Wifi Protected Setup (WPS)<br>désactivé | Wifi Protected Setup (WPS) activé          |
| Phone 1-2           | Pas de ligne téléphonique               | Ligne en appel / Ligne prête               |

## 3. BRANCHEMENT ET CONFIGURATION DE L'ORDINATEUR

#### 3.1 Connexion par câble réseau

Cette méthode est la plus simple. Branchez simplement un câble réseau entre l'une des 4 prises réseaux du modem et la prise réseau de votre ordinateur.

#### 3.2 Connexion par wifi

L'identifiant réseau (SSID) et le mot de passe (Clef WEP ou WPA) sont inscrits sur l'étiquette placée sous le modem (exemple ci-dessous). Le SSID correspond aux 6 derniers chiffres du numéro indiqué

après CM MAC et le mot de passe correspond au numéro de série, indiqué S/N. Exemple :

**SSID**: 9F04EA **WEP/WPA**: 249838696

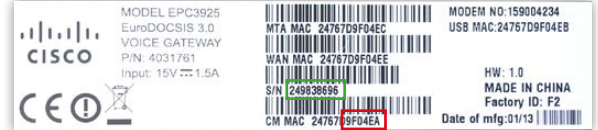

#### 3.3 Configuration de l'ordinateur

Les paramètres de réseau IP (adresse IP, masque de sous-réseau, passerelle, serveurs DNS) sont fournis à votre ordinateur automatiquement par le modem (via le protocole DHCP) dès que la connexion réseau est établie (câble branché ou wifi connecté). La configuration par défaut d'un ordinateur est de recevoir ces paramètres automatiquement.

# **4. CONFIGURATION DU MODEM**

#### 4.1 Accès au menu de configuration

L'interface web de configuration est accessible à l'adresse : http://192.168.0.1 Nom d'utilisateur : «» (laisser le champ vide) Mot de passe : «» (laisser le champ vide)

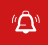

Dans un souci de stabilité de la connexion, nous vous recommandons de vous connecter avec un câble réseau, et non en wifi, pour effectuer la configuration du modem.

Par mesure de sécurité, la première fois que vous vous connectez, un assistant vous permet de changer directement le nom d'utilisateur et le mot de passe. Nous vous recommandons de le faire immédiatement. Pour des modifications ultérieures, référez-vous aux différents points suivants.

# 4.2 Etat du modem

- 1. Cliquez sur Status dans le bandeau supérieur.
- 2. Vérifiez les valeurs correspondantes (Internet IP Address, Subnet Mask, Default Gateway et DNS) dans l'onglet Gateway  $\rightarrow$  Internet Connection : 0.0.0.0 = Pas d'accès Internet

x.x.x.x autre que 0.0.0.0 = Accès Internet OK

| Setup   | Wireless       | Security                                                  | Access<br>Restrictions                                                                                  | Applications<br>& Gaming                                                                             | Administration                                                                                      | Status   | Log OFF |
|---------|----------------|-----------------------------------------------------------|----------------------------------------------------------------------------------------------------|----------------------------------------------------------------------------------------------------|----------------------------------------------------------------------------------------------------|----------|---------|
| Gateway | Local Network  | Wireless                                                  | Voice DOCS                                                                                              | IS WAN                                                                                               |                                                                                                    |          |         |
| Gate    | way Informatio | n<br>Firms<br>MAC<br>Curro<br>Subn<br>Defai<br>DNS<br>DNS | ware Version:<br>Address:<br>ent Time:<br>het IP Address:<br>et Mask:<br>ult Gateway:<br>1:<br>2:<br>3: | epc3925<br>00:23:be<br>Fri. Sep<br>81.13.23<br>255.255.<br>81.13.23<br>213.221<br>213.221<br>0.0.0.0 | E10-5-v302r125533<br>:3d:fb:10<br>2 13:34:03 2011<br>3:106<br>2:55,128<br>3:1<br>143:240<br>144:240 | -110811c | Нер     |
|         |                |                                                           |                                                                                                    |                                                                                                    | -                                                                                                   | Refresh  |         |

#### 4.3 Changement du mot de passe

- 1. Cliquez sur Setup dans le bandeau supérieur
- 2. Entrez le mot de passe, 2 fois
- 3. Validez le changement avec Save Settings

| Setup Wireless          | Security Access Applications Administration Status Log OFF                                                                                                    |
|-------------------------|----------------------------------------------------------------------------------------------------|
| Quick Setup Lan Setup   | DDNS                                                                                                    |
| Change Password<br>WLAN | User Name:<br>Change Password to:<br>Re-Enter New Password:<br>Wreless Network:<br>Mreless Southy<br>Wreless Southy<br>WRA or WPA2-Personal ±<br>Encrypton:<br>TKIP + AES ±<br>Pre-Shared<br>Key:<br>Show key |
|                         | Save Settings Cancel Changes                                                                                                    |

### 4.4 Changement des paramètres wifi

- 1. Cliquez sur Setup dans le bandeau supérieur
- 2. Changez le nom du réseau dans « Wireless Network Name (SSID) »
- Activez ou désactivez la sécurité WPA (cette technologie est bientôt obsolète) ou WPA2 (cette technologie est très sécurisée)
- 4. Changez la clef (mot de passe) du réseau wifi dans « Pre-Shared Key »
- 5. Affichez ou masquez la clef pour vérifier votre saisie avec le bouton « Show key »
- 6. Validez le changement avec Save Settings .

| Setup Wireless        | Security                                                            | Access<br>Restrictions                                                                                                 | Applications<br>& Gaming                                             | Administration | Status       | Log OFF |      |
|-----------------------|---------------------------------------------------------------------|----------------------------------------------------------------------------------------------------|----------------------------------------------------------------------|----------------|--------------|---------|------|
| Quick Setup Lan Setup | DDNS                                                                |                                                                                                    |                                                                      |                |              |         |      |
| Change Password       | User N<br>Chang<br>Re-En<br>Wirele<br>Wirele<br>Mode:<br>Enc<br>Key | Vame:<br>le Password to:<br>ter New Password<br>ss Network:<br>(SSID):<br>ss Security<br>w<br>cryption:<br>-Shared<br> | d:<br>Enable O Disable<br>Ifb1e<br>I/PA or WPA2-Perso<br>KIP + AES ÷ | nal ÷          | Show         | key     | Help |
|                       |                                                                     |                                                                                                    | Save Sett                                                            | ings C         | ancel Change | IS      |      |

#### 4.5 Activation / désactivation du wifi

- 1. Cliquez sur Setup dans le bandeau supérieur
- 2. Changez le paramètre Wireless Network :
  - Enabled = wifi actif
  - Disabled = wifi désactivé
- 3. Validez le changement avec Save Settings

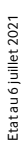

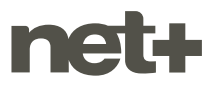

netplus.ch
0848 830 840